# BAB IV HASIL DAN PEMBAHASAN

#### 4.1 Pengembangan Sistem

Dalam mengembangan sistem langkah pertama yang dilakukan adalah mengumpulkan data yang sesuai dengan kebutuhan yaitu data anak, data pengelola, data donatur dan data keuangan yang dibuat dalam bentuk basis data. Ini dilakukan agar basis data berfungsi sebagai acuan dalam menjalankan aplikasi dan apabila sumber data tersedia dalam bentuk basis data maka aplikasi dapat di operasikan. Langkah selanjutnya adalah implementasi sistem aplikasi dengan basis data serta *user interface* yang telah dirancang sebelumnya. Langkah-langkah ini dilakukan agar aplikasi dapat digunakan sesuai kebutuhan.

#### 4.2 Pembuatan Basis Data

Basis data sebagai media menyimpan sumber data yang tersimpan di dalam *server. Server* yang digunakan adalah *Microsoft SQL Server* dan *software* yang digunakan adalah *Microsoft SQL Server Management Studio*. Hasil pembuatan basis data website dapat dilihat pada gambar 4.1.

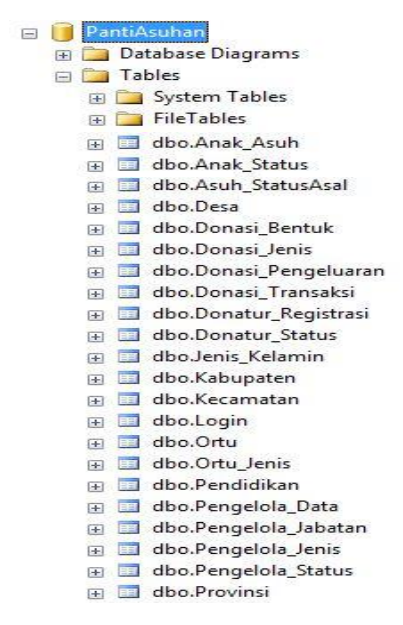

Gambar 4. 1 Basis Data Aplikasi

Pada gambar 4.1 basis data memiliki 22 tabel. Penjelasan dari tabel pada gambar 4.1 sebagai berikut:

1. Tabel Anak\_Asuh, berisi tentang biodata lengkap anak-anak di panti asuhan Ash-Shidiqqiyah.

|   | Column Name         | Data Type    |
|---|---------------------|--------------|
| 8 | Asuh_id             | int          |
|   | Asuh_nama           | varchar(50)  |
|   | Asuh_JK_FK          | int          |
|   | Asuh_Tempatlahir_FK | int          |
|   | Asuh_tanggallahir   | date         |
|   | Asuh_Alamatdesa_FK  | bigint       |
|   | Asuh_alamat         | varchar(100) |
|   | Asuh_Ortu_FK        | int          |
|   | Asuh_Ortulbu_FK     | int          |
|   | Asuh_OrtuWali_FK    | int          |
|   | Asuh_StatusAsal_FK  | int          |
|   | Asuh_Pendidikan_FK  | int          |
|   | Asuh_AnakStatus_FK  | int          |
|   |                     |              |
|   |                     |              |

2. Tabel Anak\_Status, berisi tentang status anak dalam panti asuhan sebagai anak asuh atau alumni.

| An | Anak_Status      |             |  |  |
|----|------------------|-------------|--|--|
|    | Column Name      | Data Type   |  |  |
| 8  | Status_anak_id   | int         |  |  |
|    | Status_anak_nama | varchar(50) |  |  |
|    |                  |             |  |  |
|    |                  |             |  |  |
| <  |                  | >           |  |  |

Gambar 4. 3 Anak\_Status

3. Tabel Anak\_StatusAsal, berisi tentang status anak seperti dhuafa, yatim, piatu dan yatim piatu.

| As | uh_StatusAsal    |             |
|----|------------------|-------------|
|    | Column Name      | Data Type   |
| 8  | Status_asal_id   | int         |
|    | Status_asal_nama | varchar(50) |
|    |                  |             |
|    |                  |             |
|    |                  |             |
| <  |                  | >           |

Gambar 4. 4 Anak\_StatusAsal

4. Tabel Desa, berisi data desa hampir diseluruh wilayah Indonesia.

| De | sa          |        |         |   |
|----|-------------|--------|---------|---|
|    | Column Name | Dar    | ta Type | ^ |
| 1  | Desa_id     | bigint |         |   |
|    | Desa_Kec_FK | int    |         |   |
|    | Desa_nama   | varch  | ar(50)  | ~ |
| <  |             |        | >       |   |

Gambar 4. 5 Desa

5. Tabel Donasi\_Bentuk, berisi data bentuk donasi seperti uang dan barang.

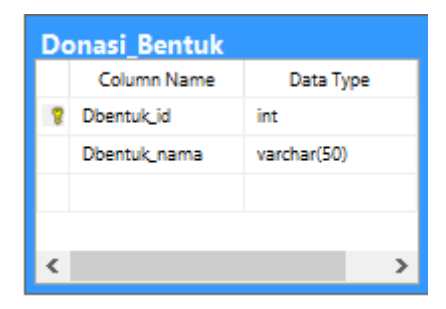

Gambar 4. 6 Donasi\_Bentuk

6. Tabel Donasi\_Jenis, tabel data yang berisi jenis donasi misalnya tanah wakaf, biaya pendidikan dan zakat fitrah.

| Do       | onasi_Jenis |             |
|----------|-------------|-------------|
|          | Column Name | Data Type   |
| 8        | Djenis_id   | int         |
|          | Djenis_nama | varchar(50) |
|          |             |             |
|          |             |             |
|          |             |             |
| <u> </u> |             | >           |

Gambar 4. 7 Donasi\_Jenis

7. Tabel Donasi\_Pengeluaran, berisi data pengeluaran panti asuhan Ash-Shidiqqiyah.

| Do | nasi_Pengeluaran     |           |
|----|----------------------|-----------|
|    | Column Name          | Data Type |
| 1  | Pdonasi_id           | int       |
|    | Pdonasi_tanggal      | date      |
|    | Pdonasi_Transaksi_FK | int       |
|    | Pdonasi_nominal      | int       |
|    | Pdonasi_keterangan   | text      |
|    |                      |           |
|    |                      |           |
| <  |                      | >         |

Gambar 4.8 Donasi\_Pengeluaran

8. Tabel Donasi\_Transaksi, tabel data pemsukan atau donasi dari donatur.

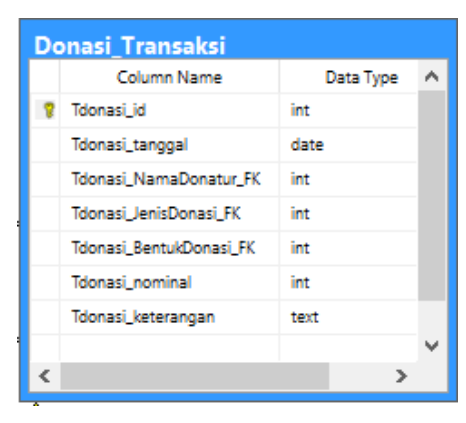

Gambar 4.9 Donasi\_Transaksi

9. Tabel Donatur\_Registrasi, tabel data yang berisi donatur.

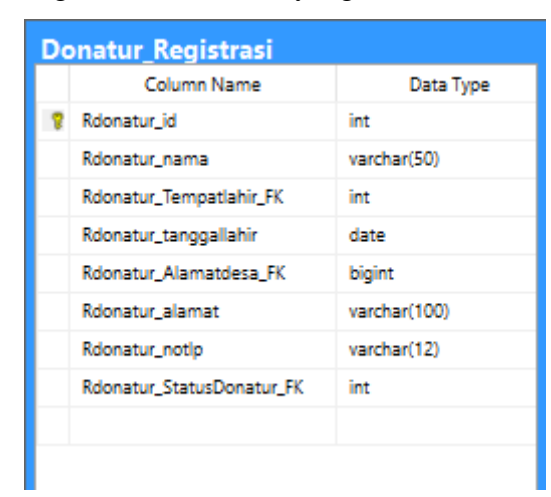

Gambar 4. 10 Donatur\_Registrasi

10. Tabel Donatur\_Status, tabel data yang berisi status donatur sebagai doantur tetap dan donatur tidak tetap.

|   | Column Name   | Data Type   |
|---|---------------|-------------|
| 8 | Sdonatur_id   | int         |
|   | Sdonatur_nama | varchar(50) |
|   |               |             |
|   |               |             |

Gambar 4. 11 Donatur\_Status

11. Tabel Jenis\_Kelamin, berisi 2(dua) data yaitu, laki-laki dan perempuan.

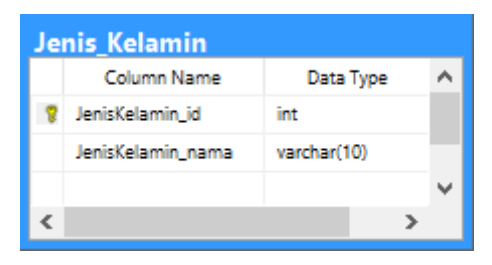

Gambar 4. 12 Jenis\_Kelamin

12. Tabel Kabupaten, tabel yang berisi data kabupaten yang terdapat di seluruh wilayah Indonesia.

|   | Column Name       | Data Type   |
|---|-------------------|-------------|
| 8 | Kabupaten_id      | int         |
|   | Kabupaten_Prov_FK | int         |
|   | Kabupaten_nama    | varchar(50) |
|   |                   |             |
|   |                   |             |

Gambar 4. 13 Kabupaten

13. Tabel Kecamatan, tabel yang berisi data kecamatan yang terdapat di seluruh wilayah Indonesia.

| Ke | camatan          |             |
|----|------------------|-------------|
|    | Column Name      | Data Type   |
| 8  | Kecamatan_id     | int         |
|    | Kecamatan_Kab_FK | int         |
|    | Kecamatan_nama   | varchar(50) |
|    |                  |             |
|    |                  |             |
|    |                  |             |
| <  |                  | >           |

Gambar 4. 14 Kecamatan

14. Tabel Login, berisi data admin.

| Login |             |             |  |
|-------|-------------|-------------|--|
|       | Column Name | Data Type   |  |
| 8     | id          | int         |  |
|       | username    | varchar(50) |  |
|       | password    | varchar(50) |  |
|       |             |             |  |
| <     |             | >           |  |

Gambar 4.15 Login

- Ortu Column Name Data Type 2 Ortu\_id int varchar(50) Ortu\_nama Ortu\_Jenis\_FK int Ortu\_AlamatDesa\_FK bigint Ortu\_alamat varchar(100) < >
- 15. Tabel Ortu, berisi data orangtua/wali sebagai penanggung jawab dari anak.

Gambar 4. 16 Ortu

Tabel Ortu\_Jenis, berisi data jenis penanggung jawab seperti ayah, ibu dan wali.

| Or | Ortu_Jenis      |             |  |  |  |
|----|-----------------|-------------|--|--|--|
|    | Column Name     | Data Type   |  |  |  |
| 8  | Jenis_Ortu_id   | int         |  |  |  |
|    | Jenis_Ortu_nama | varchar(50) |  |  |  |
|    |                 |             |  |  |  |
|    |                 |             |  |  |  |
| <  |                 | >           |  |  |  |

Gambar 4. 17 Ortu\_Jenis

17. Tabel Pendidikan, berisi data tabel pendidikan.

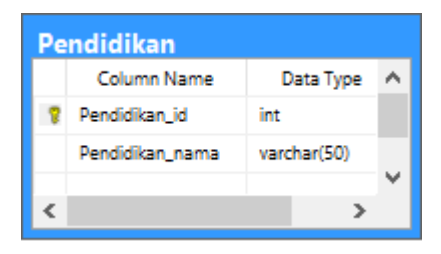

Gambar 4. 18 Pendidikan

18. Tabel Pengelola\_Data, tabel yang berisi data pengelola panti asuhan.

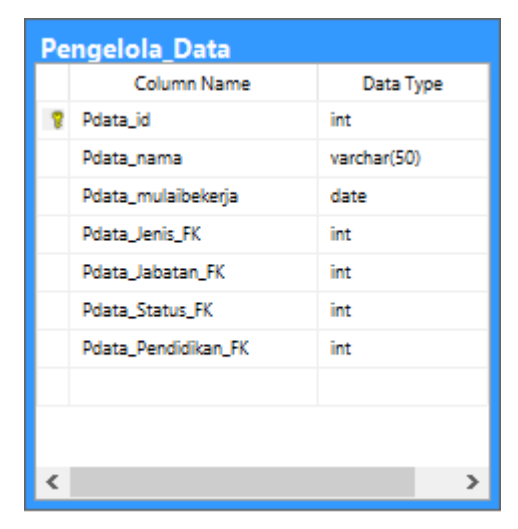

Gambar 4. 19 Pengelola\_Data

19. Tabel Pengelola\_Jabatan, tabel yang berisi data jabatan pengelola.

| Pengelola_Jabatan |              |             |  |
|-------------------|--------------|-------------|--|
|                   | Column Name  | Data Type   |  |
| 18                | Jabatan_id   | int         |  |
|                   | Jabatan_nama | varchar(50) |  |
|                   |              |             |  |
|                   |              |             |  |
|                   |              |             |  |
| <                 |              | >           |  |

Gambar 4. 20 Pengelola\_Jabatan

20. Tabel Pengelola\_Jenis, berisi tabel data jenis pengelola.

| Pengelola_Jenis |             |         |      |   |  |  |  |
|-----------------|-------------|---------|------|---|--|--|--|
|                 | Column Name | Data    | Туре | ^ |  |  |  |
| 8               | Pjenis_id   | int     |      |   |  |  |  |
|                 | Pjenis_nama | varchar | (50) |   |  |  |  |
|                 |             |         |      | × |  |  |  |
| <               |             |         | >    |   |  |  |  |

Gambar 4. 21 Pengelola\_Jenis

21. Tabel Pengelola\_Status, berisi tabel status pengelola.

| Pe | ngelola_Stat | us          |   |
|----|--------------|-------------|---|
|    | Column Name  | Data Type   | ^ |
| 8  | Pstatus_id   | int         |   |
|    | Pstatus_nama | varchar(50) |   |
|    |              |             | ۷ |
| <  |              | >           |   |

Gambar 4. 22 Pengelola\_Status

22. Tabel Provinsi, tabel yang berisi data provinsi yang terdapat di seluruh wilayah Indonesia.

| Pre | ovinsi        |             |
|-----|---------------|-------------|
|     | Column Name   | Data Type   |
| 8   | Provinsi_id   | int         |
|     | Provinsi_nama | varchar(50) |
|     |               |             |
| <   |               | >           |

Gambar 4. 23 Provinsi

#### 4.3 Implementasi Antarmuka

Dalam mengimplimentasikan aplikasi rancangan desain *user interface* harus diubah ke dalam bahasa pemograman dengan menggunakan bahasa pemograman C# berbasis ASP.NET dengan metode MVC *framework* dan dengan menggunakan *software* pendukungnya adalah *Microsoft Visual Studio 2013*.

#### 4.3.1 Halaman Login

Pengguna harus melakukan *log in* terlebih dahulu untuk dapat melakukan kegiatan pada aplikasi. Pastikan pengguna memiliki *username* dan *password*, saat akan melakukan *login*. Aplikasi akan menampilkan halaman beranda yang lain jika *username* dan *password* benar. Sedangkan jika *username* dan *password* salah maka akan muncul validasi. Proses *login* dapat dilihat pada gambar 4.24.

|                           | Sistem Informasi Manajemen Ash-Shidiqqiyah |
|---------------------------|--------------------------------------------|
| Log in.<br>Silahkan Login | terlebih dahulu                            |
| UserName                  |                                            |
| Password                  |                                            |
|                           | Log in                                     |

Gambar 4. 24 Antarmuka Halaman Login.

|                      | Sistem Informasi Manajemen Ash-Shidiqqiyah |
|----------------------|--------------------------------------------|
| Log in.              |                                            |
| Silahkan Logir       | n terlebih dahulu                          |
|                      |                                            |
|                      |                                            |
| UserName             | The UserName field is required.            |
| UserName<br>Password | The UserName field is required.            |
| UserName<br>Password | The UserName field is required.            |

Gambar 4. 25 Antarmuka Halaman login username dan password salah.

|                                                         | Sistem                                       | Informa                       | isi Mana               | ajemen Asł      | n-Shidiqqiyah     |         |
|---------------------------------------------------------|----------------------------------------------|-------------------------------|------------------------|-----------------|-------------------|---------|
| Beranda                                                 | Setting Master +                             | Manajemen +                   | Transaksi <del>-</del> | Laporan+        | Hello superadmin! | Log off |
|                                                         |                                              | Sel                           | ama                    | t Data          | ng                |         |
| Tentang<br>Alamat : Hargo<br>55653<br>Telepon: 0813-288 | Panti Asuh;<br>wilis, Kokap, Kabu<br>10-9455 | <b>an</b><br>paten Kulon Prog | io, Daerah Istim       | iewa Yogyakarta |                   |         |

Gambar 4. 26 Antarmuka Halaman Beranda

#### 4.3.2 Halaman Beranda

Antarmuka halaman beranda merupakan tampilan awal dari aplikasi setelah pengguna telah melakukan login. Antarmuka halaman beranda dapat dilihat pada gambar 4.26. Pada halaman beranda terdapat 6 fitur utama yaitu, beranda, setting master, manajemen, transaksi, laporan dan logoff. Pada fitur-fitur yang ada pada halaman beranda terdapat beberapa menu didalamnya. Dan seperti pada setting master terdapat menu umum, menu alamat, menu anak, menu pengelola dan menu donasi. Sedangkan fitur transaksi terdapat menu keuangan. Beberapa dari menu-menu tersebut memiliki submenu sebagai berikut:

- 1. Menu umum memiliki submenu jenis kelamin dan pendidikan.
- 2. Menu alamat memiliki submenu provinsi, kabupaten, kecamatan, dan desa.
- 3. Menu anak memiliki submenu status anak, orangtua dan status asal.
- 4. Menu pengelola memiliki submenu jenis pengelola, jabatan dan status.
- 5. Menu donasi memiliki submenu status donator, jenis donasi dan bentuk donasi.
- 6. Menu keuangan memiliki submenu donasi dan pengeluaran.

Fitur *setting master* merupakan fitur pendukung yang didalamnya adalah menu-menu yang berperan sebagai pilihan pada menu transakasi nantinya. Antarmuka *setting master* dapat dilihat pada gambar 4.27.

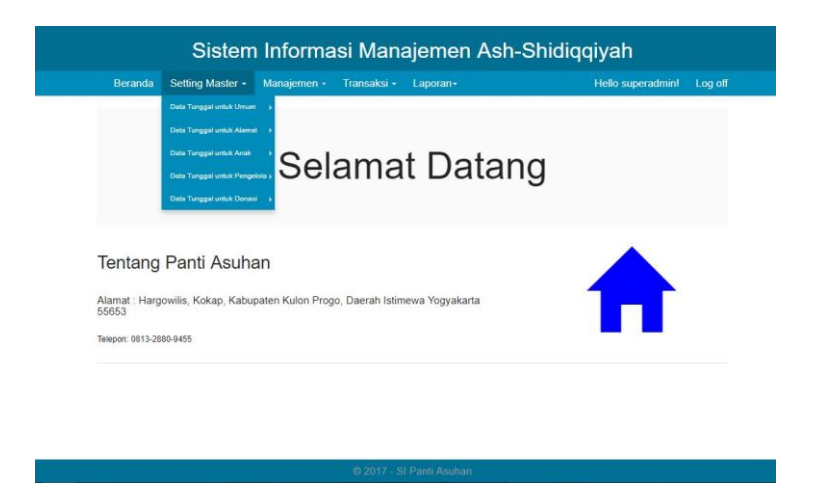

Gambar 4. 27 Antarmuka menu pada setting master

Fitur manajemen merupakan fitur utama pada aplikasi karena proses manajemen panti asuhan dapat dikelolah melalui fitur ini. Fitur transaksi terdiri dari menu data anak, data pengelola dan data donator. Fitur ini dapat dilihat pada gambar 4.28.

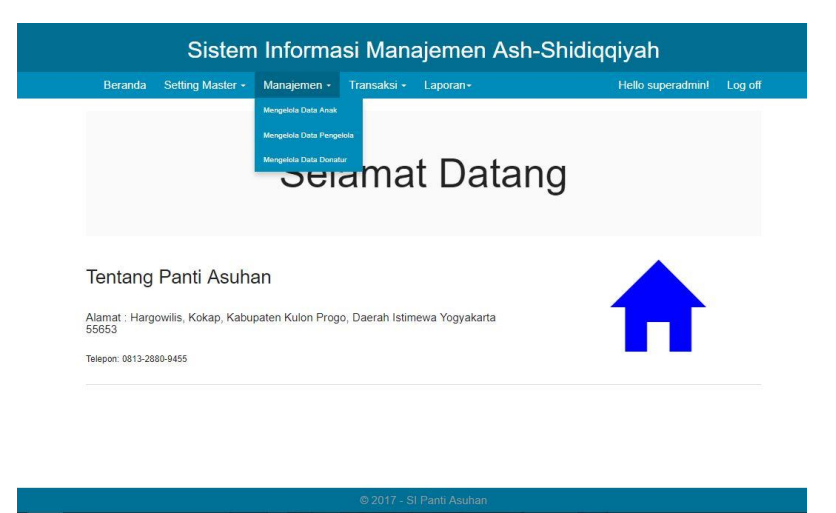

Gambar 4. 28 Antarmuka menu pada manajemen

Fitur transaksi merupakan fitur untuk melakukan proses manajemen keuangan di panti asuhan. Fitur transaksi terdiri dari menu donasi dan menu pengeluaran. Fitur ini dapat dilihat pada gambar 4.29.

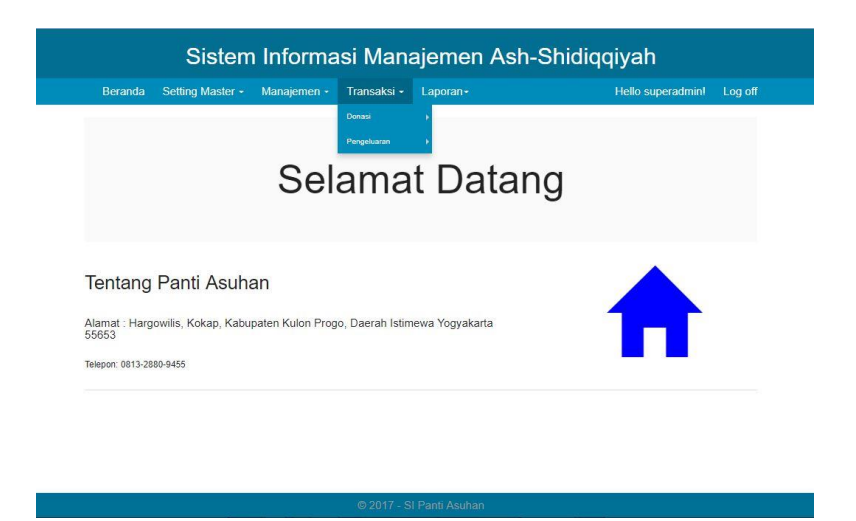

Gambar 4. 29 Antarmuka menu pada transaksi

Fitur laporan ini memiliki menu data anak, data pengelola dan data keuangan. Data yang terdapat pada menu-menu tersebut dapat di cetak menjadi file pdf. Ini bertujuan untuk membantu pengelola dalam membuat laporan data anak, data pengelola dan data keuangan. Gambar antarmuka fitur ini dapat dilihat pada gambar 4.30.

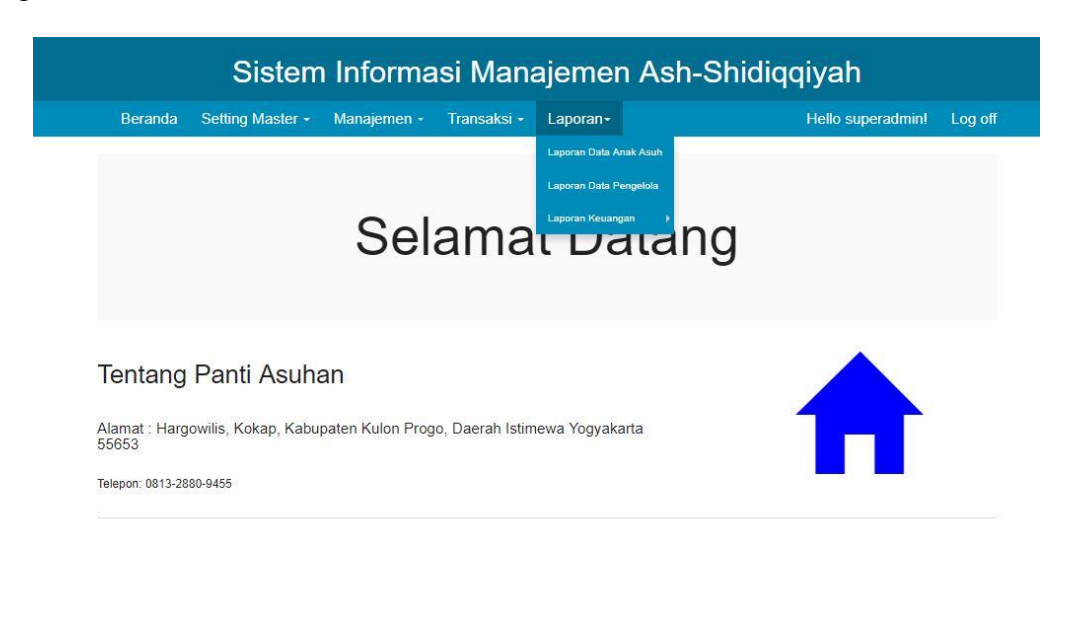

Gambar 4. 30 Antarmuka menu pada laporan

#### 4.3.3 Halaman Data Anak

Antarmuka halaman data anak merupakan halaman yang menampilkan seluruh data anak yang tercatat oleh admin. Admin dapat mengelola data anak seperti menambah data, mengubah data, melihat rincian data dan menghapus data. Gambar antarmuka halaman data anak dapat dilihat pada gambar 4.31.

| Beranda                                 | a Setting N | Aaster - N            | Manajemen 🔹            | Trans           | saksi + I        | aporan+           |            |               | Hello supe   | eradmin!      | Log  | off     |      |
|-----------------------------------------|-------------|-----------------------|------------------------|-----------------|------------------|-------------------|------------|---------------|--------------|---------------|------|---------|------|
| Data A<br>ambah                         | nak         | Tempat Labir          | Tanggal J shir 🔻       | Alamat V        | Data             | Avab V            | Ibu Wali   | Status desi V | Dandidikan V | Status Anak 🔻 |      |         |      |
| Haryono                                 | Laki-laki   | KULON PROGO           | 22/04/1990<br>00.00.00 | Klepu           | TAROK DIPO       | Muhammad<br>Saidi | Sinem(alm) | Piatu         | PAUD         | Alumni        | Edit | Rinolan | Нар  |
| Setyo Mutahar                           | Laki-laki   | KULON PROGO           | 01/12/1991<br>00.00.00 | Sremo<br>Tengah | DURI UTARA       | Marto<br>Diharjo  | Waliyah    | Dhuafa        | PAUD         | Alumni        | Edit | Rincian | Нар  |
| Sarji                                   | Laki-laki   | KULON PROGO           | 12/01/1995<br>00.00.00 | Balak           | VI SUKU          | Andi              | Marni      | Dhuafa        | PAUD         | Alumni        | Edit | Rincian | Нар  |
| Haryadi                                 | Laki-laki   | KULON PROGO           | 12/11/1998<br>00.00.00 | Sremo<br>tengah | HARGOREJO        | Budi              | Riri       | Dhuafa        | PAUD         | Alumni        | Edit | Rincian | Нара |
| Yuwis Fibiani                           | Perempuan   | MADIUN                | 03/05/1997<br>00.00.00 | Teganing<br>II  | PENGASIH         | Dani              |            | Dhuafa        | PAUD         | Alumni        | Edit | Rincian | Нар  |
| Nuraini                                 | Perempuan   | KULON PROGO           | 14/06/1998<br>00.00.00 | Teganing<br>II  | PENGASIH         | Rama              |            | Dhuafa        | PAUD         | Alumni        | Edit | Rincian | Нар  |
| Novita Ayu<br>Sekartiningrum            | Perempuan   | KOTA JAKARTA<br>PUSAT | 12/12/1999<br>00.00.00 | Karet III       | KARET<br>TENGSIN | Aris              |            | Dhuafa        | PAUD         | Alumni        | Edit | Rincian | Нар  |
| Novia<br>Surdayanti                     | Perempuan   | KULON PROGO           | 05/12/1999<br>00.00.00 | Sebatang        | HARGOREJO        | Candra            |            | Dhuafa        | PAUD         | Alumni        | Edit | Rincian | Hap  |
| Oktaviana<br>Rizky<br>Sukarman<br>Putri | Perempuan   | KULON PROGO           | 12/12/1998<br>00:00:00 | Soka            | GIRIPURWO        | Budi              |            | Dhuafa        | PAUD         | Alumni        | Edit | Rindan  | Нарк |
| Yunita Sri<br>Lestari                   | Perempuan   | MADIUN                | 19/03/2005<br>00.00.00 | Panjatan<br>II  | PANJATAN         | Adit              |            | Dhuafa        | PAUD         | Alumni        | Edit | Rindian | Нар  |

#### © 2017 - SI Panti Asuhan

Gambar 4. 31 Antarmuka daftar data anak

Pada halaman daftar data anak seperti gambar 4.31, terdapat menu bantuan yaitu *search, sorting* dan *paging page*. Menu *search* berfungsi untuk membantu admin dalam mencari nama anak, *sorting* berfungsi mengurutkan data berdasarkan huruf a-z atau z-a, angka dari yang bilangan terkecil ke bilangan terbesar atau sebaliknya. Selain 3(tiga) menu tambahan, pada halaman ini terdapat 4(empat) menu utama untuk mengola data anak, yaitu menu tambah, menu edit, menu rincian dan menu hapus. Gambar antarmuka menu tambah data anak dapat dilihat pada gambar 4.32. Gambar antarmuka menu edit data anak dapat dilihat pada gambar 4.33.

| Beranda Setting      | g Master - Manajemen - | Transaksi - | Laporan- | Hello superadmin! | 1 |
|----------------------|------------------------|-------------|----------|-------------------|---|
| Tambah Data          | Anak                   |             |          |                   |   |
| Nama                 |                        |             |          |                   |   |
| Janua Kalamin        | Pilih Jenis Kelamin    | *           |          |                   |   |
| Tempel Lafer         |                        |             |          |                   |   |
| Terriggal Lahir      | ห่งไปป่านน             |             |          |                   |   |
| Provinal             | Pilih Provinsi         | *           |          |                   |   |
| Kola / Katrupaten    | 19                     | •           |          |                   |   |
| Kecamalan            | +                      | Ŧ           |          |                   |   |
| Deras                |                        | Ŧ           |          |                   |   |
| Alamat Langkap       |                        |             |          |                   |   |
| Silation Assal       | Pilih Status Asal      | *           |          |                   |   |
| Pendidkan            | Pilih Pendidikan       | *           |          |                   |   |
| Status Anak          | Pilih Arak Status      | •           |          |                   |   |
| Penanggung Jawab     | Orang Tua              | v           |          |                   |   |
| Ayah                 |                        |             |          |                   |   |
| hu                   |                        |             |          |                   |   |
|                      | Tarribain              |             |          |                   |   |
| Kembali ke Data Anak |                        |             |          |                   |   |

@ 2017 - SI Panti Asuhan

Gambar 4. 32 Antarmuka menu tambah data anak

| Beranda Setting            | g Master - Manajemen - | Transaksi + | Laporan-  | Hello superadmin! | Logo |
|----------------------------|------------------------|-------------|-----------|-------------------|------|
| Edit Data Ana              | ak                     |             |           |                   |      |
| Nama                       | Haryono                |             |           |                   |      |
| Janita Kalsarrán           | Laki-laki              | •           |           |                   |      |
| Tempat Lahr                | KULON PROGO            |             |           |                   |      |
| Tanggal Lahr               | 22/04/1990             |             |           |                   |      |
| Provinsi                   | SUMATERA BARAT         | •           |           |                   |      |
| Kote / Kebupelen           | KOTA BUKITTINGGI       | *           |           |                   |      |
| Kecartebat                 | GUGUK PANJANG          | •           |           |                   |      |
| Dense                      | TAROK DIPO             | *           |           |                   |      |
| Alienal Lengkap            | Klepu                  |             |           |                   |      |
| Status Asat                | Piatu                  | •           |           |                   |      |
| Pendidian                  | PAUD                   | *           |           |                   |      |
| Statur Anal                | Alumni                 | •           |           |                   |      |
| Penanggung Leweb           | Orang Tua              | *           |           |                   |      |
| Ayah                       | Muhammad Saidi         |             | Edit Ayah |                   |      |
| bu.                        | Sinem(alm)             |             | Edit Ibu  |                   |      |
|                            | simpan                 |             |           |                   |      |
| Kembali ke Daftar Data Ana | k :                    |             |           |                   |      |

Gambar 4. 33 Antarmuka menu edit data anak

Pada menu edit data anak seperti gambar 4.33, tersedia 2(dua) tombol tambahan yaitu edit ayah dan edit ibu yang berfungsi untuk mengedit data penanggung jawab dari anak. Ketika tomnol diklik maka sistem akan menampilkan halaman edit data orangtua.

### 4.3.4 Halaman Hapus dan Rincian

Pada umumnya menu halaman hapus dan halaman rincian menggunakan elemen yang sama untuk semua menu data yang ada di sistem, hanya saja dibedakan pada isi data. Misalnya, ketika admin memilih data anak pada halaman daftar data anak untuk dihapus, maka system akan menampilkan halaman seperti pada gambar 4.34, yang sekaigus berfungsi sebagai validasi apakah data akan dihapus atau tidak. Untuk halaman rincian terdapat 2(dua) link yang memiliki fungsi berbeda yaitu, link edit berfungsi untuk menampilkan halaman edit data dan link kembali ke menu data. Dan untuk antarmuka menu rincian data anak dapat dilihat pada gamabar 4.35.

| Beranda Sett              | ng Master 👻  | Transaksi 🔹 | Laporan + |  | Hello superadmin! | Log |
|---------------------------|--------------|-------------|-----------|--|-------------------|-----|
|                           |              |             |           |  |                   |     |
| Hapus Data                | Anak         |             |           |  |                   |     |
| Apakah anda yakin i       | ngin menghap | us ini ?    |           |  |                   |     |
| Nama                      | Haryono      |             |           |  |                   |     |
| Jenis Kelamin             | Laki-laki    |             |           |  |                   |     |
| Tanggal Labir             | KULUN PROGO  |             |           |  |                   |     |
| Alamat Lengkap            | Klepu        |             |           |  |                   |     |
| Desa                      | inches       |             |           |  |                   |     |
| Ayah                      | Muhammad Sai | di          |           |  |                   |     |
| Ibu                       | Sinem(alm)   |             |           |  |                   |     |
| Wali<br>Status Asal       | Distu        |             |           |  |                   |     |
| Status Asal<br>Pendidikan | PALID        |             |           |  |                   |     |
| Status Anak               | Alumni       |             |           |  |                   |     |

Gambar 4. 34 Antarmuka menu hapus data

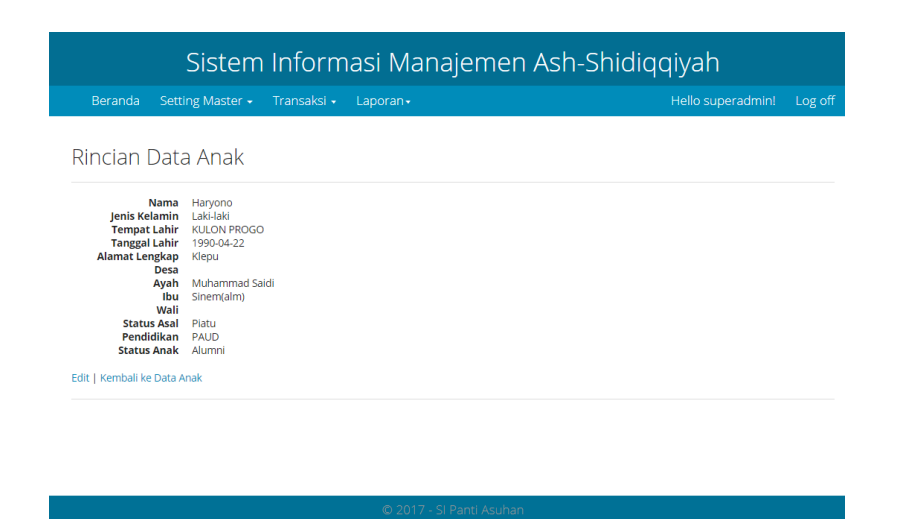

Gambar 4. 35 Antarmuka menu rincian data anak

### 4.3.5 Fitur Laporan

Fitur ini merupakan hasil rekap dari data yang ada pada fitur transaksi. Fitur ini dapat di cetak dengan format pdf. Adapun contoh dari hasil cetak rekap data dapat dilihat pada gambar 4.52.

|            |                    | Donasi T          | ransaksi |         |             |
|------------|--------------------|-------------------|----------|---------|-------------|
| 26/08/2017 |                    |                   |          |         |             |
| Tanggal    | NamaDonatur        | JenisDonasi       | Bentuk   | Nominal | Keterangan  |
| 09/08/2017 | Putri, Tidak Tetap | Biaya Operasional | Uang     | 950000  | Untuk Biaya |
| 00.00.00   |                    |                   |          |         | Operasional |
| 04/08/2017 | Dani, Tetap        | Zakat Fitrah      | Uang     | 100000  | Untuk Biaya |
| 00.00.00   |                    |                   |          |         | Operasional |
| 03/08/2017 | setiawan, Tidak    | Sarana-prasarana  | Uang     | 700000  | Untuk Biaya |
| 00.00.00   | Tetap              |                   |          |         | Operasional |
| 18/08/2017 | Aska, Tidak Tetap  | Biaya Pendidikan  | Uang     | 300000  | Untuk Biaya |
| 00.00.00   |                    |                   |          |         | Pendidikan  |
| 17/08/2017 | Herlinda, Tetap    | Biaya Pendidikan  | Uang     | 870000  | Untuk Biaya |
| 00.00.00   |                    |                   |          |         | Pendidikan  |
| 20/08/2017 | Rizal, Tidak Tetap | Biaya Pendidikan  | Uang     | 999000  | Untuk Biaya |
| 00.00.00   |                    |                   |          |         | Pendidikan  |
|            |                    |                   |          |         |             |
|            |                    |                   |          |         |             |
|            |                    |                   |          |         |             |
|            |                    |                   |          |         |             |
|            |                    |                   |          |         |             |
|            |                    |                   |          |         |             |
|            |                    |                   |          |         |             |
|            |                    |                   |          |         |             |
|            |                    |                   |          |         |             |
|            |                    |                   |          |         |             |
|            |                    |                   |          |         |             |
|            |                    |                   |          |         |             |
|            |                    |                   |          |         |             |
|            |                    |                   |          |         |             |
|            |                    |                   |          |         |             |
|            |                    |                   |          |         |             |
|            |                    |                   |          |         |             |
|            |                    |                   |          |         |             |
|            |                    |                   |          |         |             |
|            |                    |                   |          |         |             |
|            |                    |                   |          |         |             |
|            |                    |                   |          |         |             |
|            |                    |                   |          |         |             |
|            |                    |                   |          |         |             |

Gambar 4. 36 Hasil Rekap Data Pengelola

### 4.4 Pengujian Sistem

Pengujian dilakukan bertujuan untuk mengetahui fungsionalitas dari elemen-elemen *interface* yang ada pada sistem. Hasil pengujian dapat dilihat pada tabel 4.1.

| No. | Kasus yang<br>Diuji | Hasil yang<br>Diharapkan             | Hasil yang didapat                                                                  | Status   |
|-----|---------------------|--------------------------------------|-------------------------------------------------------------------------------------|----------|
| 1.  | Menu<br>Beranda     | Pengguna masuk ke<br>halaman beranda | Ketika menu beranda<br>diklik, sistem sudah<br>dapat menampilkan<br>halaman beranda | Berhasil |

Tabel 4. 1 Hasil Pengujian

| No. | Kasus yang<br>Diuji          | Hasil yang<br>Diharapkan                                                                      | Hasil yang didapat                                                                                                    | Status   |
|-----|------------------------------|-----------------------------------------------------------------------------------------------|----------------------------------------------------------------------------------------------------|----------|
| 2.  | Menu<br>Navigasi             | Ketika di klik menu<br>akan beralih<br>halaman ke halaman<br>yang terkait                     | Setiap menu ketika di<br>klik dapat beralih ke<br>halaman yang terkait<br>dengan benar                                                   | Berhasil |
| 3.  | Fitur Login                  | Pengguna masuk ke<br>halaman login                                                            | Setelah tombol diklik<br>pengguna dapat masuk<br>ke halaman login                                                                        | Berhasil |
| 4.  | Tombol<br>Tambah             | Sistem menampilkan<br>halaman untuk<br>menambahkan data                                       | Ketika tombol tambah<br>diklik, sistem dapat<br>menampilkan halaman<br>untuk menambah data                                               | Berhasil |
| 5.  | Tombol Edit                  | Sistem dapat<br>menampilkan<br>halaman untuk<br>merubah data sesuai<br>pilihan                | Ketika tombol ubah<br>diklik, sistem dapat<br>menampilkan halaman<br>untuk merubah data<br>berdasarkan pilihan<br>data yang ingin diubah | Berhasil |
| 6.  | Tombol<br>Rincian            | Sistem dapat<br>mengarah ke<br>halaman untuk<br>menampilkan<br>seluruh detail yang<br>dipilih | Ketika tombol detail<br>dipilih, sistem langsung<br>masuk kehalaman yang<br>menampilkan semua<br>detail yang diinginkan                  | Berhasil |
| 7.  | Tombol<br>Hapus              | Sistem dapat<br>menampilkan<br>halaman untuk<br>menghapus data<br>yang dipilih.               | Ketika tombol<br>hapus dipilih,<br>sistem<br>menampilkan<br>halaman data yang<br>ingin dihapus                                           | Berhasil |
| 8.  | Tombol Print                 | Sistem dapat<br>mencetak data yang<br>dipilih pada halaman<br>laporan                         | Ketika tomol print<br>dipilih, sistem<br>mencetak data yang di<br>inginkan                                                               | Berhasil |
| 9.  | Fungsi<br>penambahan<br>data | Sistem dapat<br>menyimpan data<br>kedalam database<br>setelah klik tombol<br>tambah           | Sistem dapat<br>menyimpan data yang<br>ditambahkan                                                                                       | Berhasil |
| 10. | Fungsi<br>mengubah<br>data   | Sistem dapat<br>mengubah data yang<br>terdapat pada<br>database                               | Sistem dapat<br>menyimpan data yang<br>diubah                                                                                            | Berhasil |

| No. | Kasus yang<br>Diuji                                        | Hasil yang<br>Diharapkan                                                                                     | Hasil yang didapat                                                                    | Status   |
|-----|------------------------------------------------------------|----------------------------------------------------------------------------------------------------|---------------------------------------------------------------------------------------|----------|
| 11. | Fungsi<br>menghapus data                                   | Sistem dapat<br>menghapus data<br>yang terdapat pada<br>database                                             | Sistem dapat<br>menghapus data yang<br>diinginkan                                     | Berhasil |
| 12. | Validasi<br>Username dan<br>password pada<br>halaman login | Sistem dapat<br>menampilkan<br><i>warning</i> apabila<br>username dan<br>password tidak<br>sesuai atau salah | Sistem berhasil<br>menampilkan <i>warning</i><br>bahwa username dan<br>password salah | Berhasil |
| 13. | Validasi Kolom<br>Kosong                                   | Sistem dapat<br>memberikan<br><i>warning</i> apabila<br>kolom pengisian<br>data tidak diisi                  | Sistem berhasil<br>menampilkan warning<br>jika kolom yang wajib<br>diisi masih kosong | Berhasil |

## 4.5 Pembahasan

Aplikasi *website* yang dapat mempermudah pengelola dalam proses pengelolaan data manajemen pada panti asuhan Ash-Shidiqqiyah yaitu dalam pengelolaan data anak, data pengelola, data donatur dan data keuangan.

*Website* ini juga dapat menampilkan dan mengubah laporan data anak, data pengelola dan juga laporan keuangan di panti asuhan Ash-Shidiqqiyah kedalam bentuk pdf.